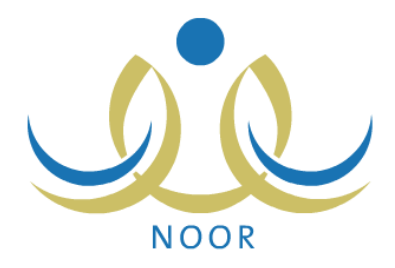

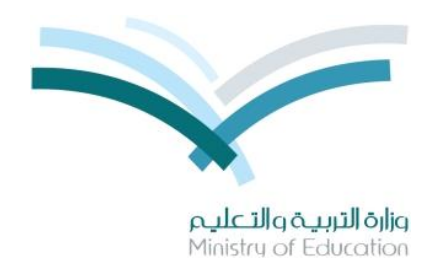

# نظام نور للإدارة التربوية

# دليل الإرشادات الخاص بالطالب على نظام النشاط الطلابي

نسخة ۲٫۰

تم إعداد الدليل من قبل: المجموعة المتكاملة للتكنولوجيا (ITG)

وزارة التربية والتعليم – المملكة العربية السعودية

1200 ه

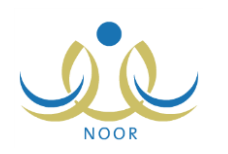

## مقدمة

يساهم نظام النشاط الطلابي بدرجة كبيرة في تتمية قدرات الطلاب على الابتكار واكتساب مهارات ومعارف جديدة وتوثيق الصلة بينهم وبين معلميهم وإدارة المدرسة والأسرة والمجتمع، ويسعى النظام إلى تحقيق هذه الأهداف على مدار السنة عن طريق خطط النشاط والأندية الموسمية وتقييم أداء المستخدمين المعنيين بالنشاط الطلابي وفقاً للمعايير الخاصة بكل منهم، وتتم متابعة تطبيق النظام في المدارس من خلال عدة تقارير تعكس الإجراءات التي تم اتخاذها لتحقيق أهدافه.

تتم إضافة خطط النشاط الطلابي على عدة مستويات ويتم تطبيقها خلال الفصول الدراسية، حيث يقوم مدير عام النشاط الطلابي بإضافة الخطط على مستوى الوزارة، ويقوم مديرو النشاط الطلابي بإدارات التعليم بإضافة الخطط على مستوى الإدارة، ويقوم رواد النشاط بإضافة الخطط على مستوى مدارسهم بالإضافة إلى اعتماد أي من الخطط المضافة على مستوى الوزارة أو الإدارة، ليتمكن الطلاب لاحقاً من الالتحاق بأي من الخطط المتوفرة في مدارسهم، ويسمح للطالب الالتحاق بأكثر من خطة في نفس الوقت.

أما الأندية الموسمية فتهدف إلى كشف مواهب الطلاب وتتميتها خارج الفترات الدراسية، وتتم إضافتها على مستوى الإدارة، حيث يقوم مديرو النشاط الطلابي بإدارة التعليم بإضافة طلبات الأندية وتحديد موقع كل منها وتعيين مدير للنادي من مدراء المدارس التابعة لإدارته أو رواد النشاط أو المعلمين فيها وإرسال هذه الطلبات إلى مدير عام النشاط الطلابي ليقوم باتخاذ الإجراء المناسب على كل منها. ويقوم كل من الطلاب لاحقاً بعرض الأندية الموسمية المقبولة في الإدارة التي تتبع لها مدارسهم وإرسال طلب الترشح للاشتراك بأي منها ليقوم مدير النادي لاحقاً بعرض الطلبات واتخاذ الإجراء المناسب عليها، ويسمح للطالب الاشتراك في نادي واحد فقط.

كطالب في المدرسة، تقوم بإرسال طلبات للالتحاق بخطط النشاط المتوفرة في مدرستك والأندية الموسمية المتوفرة في الإدارة التي تتبع لها مدرستك، بالإضافة إلى عرض تقييم أدائك في النشاط الطلابي وطباعة شهادة التقدير الخاصة بالنادي الموسمي الذي تم قبولك للاشتراك فيه. نتاقش البنود التالية العمليات التي يمكنك القيام بها فيما يتعلق بالنشاط الطلابي.

### ١. النشاط الطلابي

يمكنك من خلال هذه الصفحة عرض خطط النشاط المضافة على مستوى مدرستك وإرسال طلب التحاق بأي منها، وعرض تقييم مدير المدرسة ورائد النشاط لأدائك في النشاط الطلابي، بالإضافة إلى عرض الأندية الموسمية المتوفرة في الإدارة التي تتبع لها مدرستك وترشيح نفسك للاشتراك بأي منها.

تظهر صفحة ا**لنشاط الطلابي** على الشكل التالي:

|                  | النشاط الطلابي |
|------------------|----------------|
| خطة النشاط       |                |
| ♦ الأداء المتمين |                |
| الأندية الموسمية |                |

تناقش البنود التالية كافة العمليات التي يمكنك القيام بها بالتفصيل.

### ١-١ خطة النشاط

تمكنك هذه الصفحة من عرض خطط النشاط المتوفرة في مدرستك وإرسال طلب التحاق بأي منها وعرض برامج النشاط الخاصة بها، بالإضافة إلى إمكانية الانسحاب من الخطط التي التحقت بها مسبقاً.

انقر رابط "خطة النشاط"، تظهر الصفحة التالية:

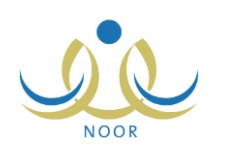

| النشاط     |                                                                |                                                                                                    |                                                                                                    |                                                                                                    |                                                                                                    |                                                                                                    |                                                                                                    |                                                                                                    |                                                                                                    |                                                                                                    |                                                                                                    |                                                                                                    |
|------------|----------------------------------------------------------------|----------------------------------------------------------------------------------------------------|----------------------------------------------------------------------------------------------------|----------------------------------------------------------------------------------------------------|----------------------------------------------------------------------------------------------------|----------------------------------------------------------------------------------------------------|----------------------------------------------------------------------------------------------------|----------------------------------------------------------------------------------------------------|----------------------------------------------------------------------------------------------------|----------------------------------------------------------------------------------------------------|----------------------------------------------------------------------------------------------------|----------------------------------------------------------------------------------------------------|
| حة قابلة ل | لطباعة، انقر هنا                                               | , l                                                                                                    |                                                                                                    |                                                                                                    |                                                                                                    |                                                                                                    |                                                                                                    |                                                                                                    |                                                                                                    |                                                                                                    |                                                                                                    |                                                                                                    |
| التصنيف    | و المسمى 🖾                                                     | هدف الخطة                                                                                                    | التوصيف                                                                                                    | القيمة                                                                                                    | مقشر الأداء                                                                                                    | المستهدفون                                                                                                    | المرجعية                                                                                                    | الميزانية<br>المخصصة                                                                                                    | فترة<br>التنفيذ                                                                                                    | الفنة<br>المنفذة                                                                                                    | حالة الطالب                                                                                                    | الغيارات                                                                                                    |
| مسابقة     | المسابقة الثقافية                                              | احترام أراء<br>الأخرين والعمل<br>بمبدأ الشوري                                                                                                    | مسابقة حضارات العالم                                                                                                    | تقدير قيمة الوقت                                                                                                    | دراسة الحضارة<br>الإغريقية                                                                                                    | طلاب المرحلة<br>المتوسطة                                                                                                    | ادارة<br>تعليمية                                                                                                    | بند ۲۳۶<br>وزاره                                                                                                    | الفصل<br>التاني                                                                                                    | جهة<br>خارجية                                                                                                    | طلب<br>انسحاب قيد<br>الانتظار                                                                                                    | ڈیار ات<br>اڈر ی                                                                                                    |
| رحلة       | رحلة                                                           | تتمية المواطنة<br>الصالحة                                                                                                    | رحلات قصيرة لمدة يوم داخل<br>حدود المدينة والقرى القريبة<br>منها                                                                                                    | المواطنة<br>الصالحة                                                                                                    | زيارة ۳ أماكن<br>إسلامية تاريخية                                                                                                    | طلاب المرحلة<br>الإبتدائية                                                                                                    | ادارة<br>تعليمية                                                                                                    | بند ۲۳٤<br>وزارة                                                                                                    | الفصىل<br>القانى                                                                                                    | رائد النشاط                                                                                                    | طلب التحاق<br>قيد الانتظار                                                                                                    | خيارات<br>اڅري                                                                                                    |
| زيارة      | زيارة لدور<br>رعاية الأيتام<br>والمسنين                        | تتمية المواطنة<br>الصالحة                                                                                                    | التنسيق بين المدارس على<br>مستوى الإدارة لترتيب زيارة<br>واحدة بالشهر لأي من دور<br>الرعاية                                                                                                    | تعزيز التكافل<br>الاجتماعي                                                                                                    | زيارة دار رعاية<br>واحدة على الأقل<br>خلال الفترة المحددة                                                                                                    | طلاب المرحلة<br>التانوية                                                                                                    | وزاري                                                                                                    | يند ۲۳٤<br>ادارهٔ تعليمية                                                                                                    | الفصل<br>التاني                                                                                                    | إدارة<br>المدرسة                                                                                                    | منسحب                                                                                                    | خيارات<br>اخرى                                                                                                    |
| مسابقة     | مسابقة اللغات<br>الأسيوية                                      | تطوير قدرات<br>الطالب العقلية<br>واللغوية                                                                                                    | اللغات الشرق أسيوية                                                                                                    | تعزيز تقبل<br>الثقافات الأخرى                                                                                                    | إتقان الأعداد<br>والأحرف في لغة<br>واحدة على الأقل                                                                                                    | طلاب النوادي<br>التقافية                                                                                                    | ادارة<br>تعليمية                                                                                                    | صندوق<br>مدرسي                                                                                                    | الفصل<br>التاني                                                                                                    | النادي<br>الثقافي<br>والأدبي                                                                                                    | طلب<br>انسحاب<br>مرفوض                                                                                                    | خيارات<br>اڅري                                                                                                    |
| مسابقة     | مسابقة كرة<br>السلة السنوية                                    | تتمية القدرات<br>الحركية واللياقة<br>البدنية للطالب                                                                                                    | مسابقة على مستوى الوزارة<br>لنوادي كرة السلة                                                                                                    | تعزيز الروح<br>الرياضية لدى<br>الطالب                                                                                                    | ترشيح تلاتة نوادي<br>كرة سلة للمنافسة                                                                                                    | الطلاب<br>الرياضيون                                                                                                    | وزاري                                                                                                    | بند ۲۳۶<br>وزاره                                                                                                    | الفصل<br>التاني                                                                                                    | النادي<br>الرياضي                                                                                                    | ملتحق                                                                                                    | ڈیارات<br>اڈری                                                                                                    |
| مسابقة     | نادي المعرفة                                                   | تطوير قدرات<br>الطالب العقلية<br>واللغوية                                                                                                    | مسابقات علمية                                                                                                    |                                                                                                    | المشاركة في المسابقة<br>الوزارية للعلوم                                                                                                    | طلاب النوادي<br>العلمية                                                                                                    | مدرسة                                                                                                    | مىندوق<br>مدرسى                                                                                                    | الفصل<br>التاني                                                                                                    | النادي<br>العلمي                                                                                                    | جديد                                                                                                    | خیار ات<br>اخر ی                                                                                                    |
|            | النشاط<br>نية قابلة :<br>التصنية<br>مسابقة<br>مسابقة<br>مسابقة | النشاط<br>عة قابلة للطباعة، القر مل<br>التصنيف المسمى ٥<br>مسابعة المسابعة التعالية<br>رحلة رحلة<br>روبارة رعاية الأوتار<br>روبارة رعاية الأوتار<br>مسابعة مسابعة اللغات<br>مسابعة مسابعة كرة<br>مسابعة عدى المعرفة<br>مسابعة عدى المعرفة | الثشاط<br>عد قابلة للطباعة، انفر هذا.<br>عد قابلة للطباعة، انفر هذا.<br>عداية المسابقة التنابية<br>التصنيف المسابقة التنابية<br>مسابقة التنابية التنابية<br>رحطة رحلة المسالحة<br>مسابقة روبارة<br>مسابقة المسابقة التنابية<br>مسابقة وربارة<br>مسابقة المسابقة التنابية<br>مسابقة من منابقة المواطنة<br>مسابقة المسابقة التنابية<br>مسابقة المسابقة التنابية<br>مسابقة مسابقة المان<br>مسابقة المسابقة المسالحة<br>مسابقة مسابقة من منابقة<br>مسابقة المسابقة المسالحة<br>مسابقة المسابقة<br>مسابقة المسابقة<br>مسابقة | الثشاط<br>عد قابلة للطباعة، القر هذا.<br>التصنيف المسمى ه هدف الخطة التوصيف<br>التصنيف المسمى ه هدف الخطة التوصيف<br>مسابقة المسابقة التغابية الأوزين والممل<br>مسابقة مسرية المتعادية المراملية<br>رحلة رحلة تعمية المواطنة مستوى الإدارة لترتيب وزيارة<br>تعمية المواطنة مستوى الإدارة لترتيب وزيارة<br>رويارة رعية الأيتام<br>مسابقة مسابقة اللغات<br>مسابقة مسابقة اللغات<br>مسابقة مسابقة اللغات<br>مسابقة تدى المحرية<br>تعمية المراسلية<br>مسابقة تدى المحرية<br>تعميرة واليقوية<br>تعميرة واليقوية<br>مسابقة تدى المحرية<br>تعميرة واليقوية<br>تعميرة واليقوية<br>تعميرة وركوات | الثشاط<br>عد قابلة للطباعة، انقر هنا.<br>التصنيف المسمى ٢ هذه الخطة التوصيف القيمة<br>التصنيف المسمى ٢ هذه الخطة التوصيف القيمة<br>مسابعة المسابعة التغالية الأخرين والحل مسابعة حضارات الملم تعدير تهمة الوقت<br>مسابعة لمسابعة التغالية الأخرين والحل مسابعة حضارات الملم تعدير تهمة الوقت<br>رحلة رحلة تسمية المواطنة رحلات قصيرة لمدة يوم داخل المواطنة<br>مسابعة رعية الإثراء<br>والمسنين<br>والمسنين<br>مسابعة مسابعة اللغات المسالحة<br>مسابعة مسابعة اللغات المراعية العاد التري توزيرة تعزير التكافل<br>مسابعة مسابعة اللغات المراعية العادات المراعية تعنوير التكافل<br>مسابعة مسابعة اللغات المراعية العاد الترويرة<br>مسابعة مسابعة كرة المراقية المراعية على مستوى الوزارة توزيرة وراحتي<br>مسابعة مسابعة لمرا المراقية مسابعة على مستوى الوزارة التوامي الروحتي<br>مسابعة مدى المروقة المراكية مسابعة على مستوى الوزارة الروحتي<br>مسابعة مدى المروقة المراكية مسابعة على مستوى الوزارة الترقية الروح<br>مسابعة مدى المروقة المراكية مسابعة على مستوى الوزارة الروحتي<br>مسابعة مدى المروقة المراكية مسابعة على مستوى الوزارة المراكي المراكين المراكير<br>مسابعة مدى المروقة المراكية مسابعة على مستوى الوزارة المراكس المراكس<br>مسابعة مدى المروقة المراكية مسابعة على مستوى الوزارة المراكس المراكس<br>مسابعة مدى المروقة المراكية المراكية المراكس المراكس المراكس المراكس المراكس المراكس المراكس المراكس المراكس المراكس المراكس المراكس المراكس المراكس المراكسة المراكس المراكس ا | الثشاط           مة قابلة للطباعة، انقر هذا.           مت التصنيف المسمى ٢٥         هدف المُططة         التوصيف         القيمة         مرشر الأداء           التصنيف المسمى ٢٥         هدف المُططة         التوصيف         القيمة         مرشر الأداء           مسابقة         المسابقة التعاقية الأخرين والممل         سابقة حصارات الملم         تعدير قيمة الوقت دراسة الحصارة           مسابقة         المسابقة التعاقية         الحرارة أراء         ميديا المراري           مسابقة         المسابقة التعاقية         المواطنة         نجريز والمله           رحلة         حلة         تعدية المواطنة         المسابقة         المواطنة         زيارة ٦ أماكن           روامة         المسابقة         المسابقة         المواطنة         زيارة ٦ أماكن         زيارة ٦ أماكن           روامة         المالحة         المسابقة         مسروي الإذاري         تعريز التكافل         زيارة دار رعاية           والمسابين         والمسابين         المالي مرابة         المالي والمائة         مسروي المائة           مسابقة         مسابقة كرة         تعديريز الردع         معسروي الزارة         تعديريز الردع         مرشر الأداء           مسابقة         مسابقة كرة         المدال المرقرارة         مسروية على مسابقة على مسابقة على مسابقة على مسابقة على مسابقة على مسابقة على مسابقة على الأذالي         مرزيالادو الرزياد مي المائة | الثشاط         عة قابلة للطباعة، انقر هذا.       هذه الخطة       التوصيف       القيبة       مزشر الأداء       المستهدةون         التصنيف المسمى ٢٥       هذه الخطة       التوصيف       القيبة       مزشر الأداء       المستهدقون         مسابعة       المسابعة التعليمة الأخرين والمل       سابعة حصارات العلم       تعدير قيمة الوقت براسة الحصارة       المستهدقون         مسابعة       المسابعة التعليمة       الخريقية       المسابعة حصارات العلم       تعدير قيمة الوقت براسة الحصارة       المراسلة         رحلة       رحلة       رحلة       حدود المدينة والترى التربية       المواطنة       المراحلة         رحلة       رحلة       رحلة       مولا المراحلة       المواطنة       المراحلة         ردوز زيارة لورد       تعرية المواطنة       مستوى الإدارة لترتيب وإزرة       والمز والمزاه       الإبتدائية         والمسابين       المسالحة       المواطنة       المواطنة       المواطنة       المراحلة         والمسابين       والمسابين وإزرة       والمواطنة       المواطنة       المراحلة         والمسابين       المواطنة والتربينية العادي       مستوى الزارة       المواطنة       الإبراحلة         والمسابين       والمسابين       المواطنة       مستوري وإزرة       المواطنة       الإبراحلة         ووالمسابين       والمسابية       مستورية الربرو | الثنباط         عة قابلة للطباعة، انقر هذا.       هذا الفراعة.       التصنيف السري المراجعة.         التصنيف السري المراجعة.       هذا الفطة       التوصيف       القيبة       مزير الأداء       المستهدقون       المرجعة.         مسابقة       السنية التعليم.       هذا الفطة       التوصيف.       القيبة.       مزير الأداء       المستهدقون       المرجعة.         مسابقة       السنية التعليم.       هذا الفراع.       المرجعة.       مزير الأداء       المرحمة.       مزير الأداء       المرحمة.       الدرمطة.       الدرمطة. </td <td>الثنباط         مع قلبة للطباعة، انقر عدار       التصنيف السمى ٢٥       هذه الفطة التوصيف القرمة       التصنيف السمى ٢٥       هذه الفطة التوصيف القرمة       التصنيف السمى ٢٥       هذه الفطة التوصيف القرمة       التصنيف السمى ٢٥       هذه الفطة التوصيف القرمة       التصنيف السمى ٢٥       هذه الفطة التوصيف القرمة       التصنيف السمى ٢٥       هذه الفطة التوصيف القرمة       التصنيف المارية       التصنيف المارية       التصنيف التحصيرة       مذه الأداء المارة       الدولية التوصيف الفرانية         مسابعة المسابعة التعليم القرمة       معدا المراحية الماري       معدا المرحية المواطنة التورية       تعدر المراحية المواطنة التورية       تعدر المرحية المواطنة المارة       تعدر المرحية المواطنة المارة       تعدر المرحية المواطنة المعدا المراحية       تعدر المرحية المواطنة التعليم المراحية       تعدر المرحية المواطنة المارة       تعدر المرحية المواطنة المارجية المواطنة المارجية المواطنة المارجية المواطنة المارجية المواطنة المعدود المحدة التورية       تعدر المواطنة التعليم المارجية المواطنة المارجية المراحية       تعدر المارجية المواطنة المارجية المالحدة المراحية       تعدر المارجية المواطنة المارجية المارجية المالحدة المارجية المارجية المارجية المارجية المارجية المارجية المارجية المالجية التعدود المحمدة التورية عدود المحمدة التورية المارجية المارجية المارجية المارجية المالجية       تعدر المارجية المارجية المارجية المارجية المارجية المالجية المارجية المالجية المالجية المالجية المارجية المالجية المالجية المالجية المالجية المالجية المالجية المالجية المالجية المالجية المالجية المالجية المالجية المالجية المالجية المالجية المالجية المالجية المالجية المالجية المالجية المالجية المالجية المالجية المالجية المالجية المالجية المالجية المالجية المالجية المالجي المارجية المالجي المارجية الم</td> <td>التشاط         عن التشاط       معادة       معادة</td> <td>التشاط         عن التشاط       معن التشاط       معن التشاط</td> <td>النشاط         معافته الطراحة القرمان         مسابقة المسابقة التعليم المسابقة التروسين         التصنيف المسمر المسابقة التعليم المسابقة التروسين         مسابقة المسابقة التعليم المسابقة التروسين         مسابقة المسابقة التعليم المسابقة التروسين         مسابقة المسابقة التعليم المسابقة التعليم المسابقة التعليم المسابقة التعليم المسابقة التعليم المسابقة التعليم المسابقة التعليم المسابقة التعليم المسابقة التعليم المسابقة التعليم المسابقة التعليم المسابقة التعليم المسابقة المسابقة التعليم المسابقة المسابقة التعليم المسابقة التعليم المسابقة التعليم المسابقة التعليم المسابقة المسابقة المسابقة المسابقة المسابقة المسابقة التعليم المسابقة التعليم المسابقة المسابقة المسابقة التعليم المسابقة التعليم المسابقة التعليم المسابقة المسابقة المسابقة المسابقة المسابقة التعليم المسابقة التوليم المسابقة المسابقة المسابقالمي المسابقالمي المسابقالمي المسابقالي المسابقة المسابقالة المس</td> | الثنباط         مع قلبة للطباعة، انقر عدار       التصنيف السمى ٢٥       هذه الفطة التوصيف القرمة       التصنيف السمى ٢٥       هذه الفطة التوصيف القرمة       التصنيف السمى ٢٥       هذه الفطة التوصيف القرمة       التصنيف السمى ٢٥       هذه الفطة التوصيف القرمة       التصنيف السمى ٢٥       هذه الفطة التوصيف القرمة       التصنيف السمى ٢٥       هذه الفطة التوصيف القرمة       التصنيف المارية       التصنيف المارية       التصنيف التحصيرة       مذه الأداء المارة       الدولية التوصيف الفرانية         مسابعة المسابعة التعليم القرمة       معدا المراحية الماري       معدا المرحية المواطنة التورية       تعدر المراحية المواطنة التورية       تعدر المرحية المواطنة المارة       تعدر المرحية المواطنة المارة       تعدر المرحية المواطنة المعدا المراحية       تعدر المرحية المواطنة التعليم المراحية       تعدر المرحية المواطنة المارة       تعدر المرحية المواطنة المارجية المواطنة المارجية المواطنة المارجية المواطنة المارجية المواطنة المعدود المحدة التورية       تعدر المواطنة التعليم المارجية المواطنة المارجية المراحية       تعدر المارجية المواطنة المارجية المالحدة المراحية       تعدر المارجية المواطنة المارجية المارجية المالحدة المارجية المارجية المارجية المارجية المارجية المارجية المارجية المالجية التعدود المحمدة التورية عدود المحمدة التورية المارجية المارجية المارجية المارجية المالجية       تعدر المارجية المارجية المارجية المارجية المارجية المالجية المارجية المالجية المالجية المالجية المارجية المالجية المالجية المالجية المالجية المالجية المالجية المالجية المالجية المالجية المالجية المالجية المالجية المالجية المالجية المالجية المالجية المالجية المالجية المالجية المالجية المالجية المالجية المالجية المالجية المالجية المالجية المالجية المالجية المالجية المالجي المارجية المالجي المارجية الم | التشاط         عن التشاط       معادة       معادة | التشاط         عن التشاط       معن التشاط       معن التشاط | النشاط         معافته الطراحة القرمان         مسابقة المسابقة التعليم المسابقة التروسين         التصنيف المسمر المسابقة التعليم المسابقة التروسين         مسابقة المسابقة التعليم المسابقة التروسين         مسابقة المسابقة التعليم المسابقة التروسين         مسابقة المسابقة التعليم المسابقة التعليم المسابقة التعليم المسابقة التعليم المسابقة التعليم المسابقة التعليم المسابقة التعليم المسابقة التعليم المسابقة التعليم المسابقة التعليم المسابقة التعليم المسابقة التعليم المسابقة المسابقة التعليم المسابقة المسابقة التعليم المسابقة التعليم المسابقة التعليم المسابقة التعليم المسابقة المسابقة المسابقة المسابقة المسابقة المسابقة التعليم المسابقة التعليم المسابقة المسابقة المسابقة التعليم المسابقة التعليم المسابقة التعليم المسابقة المسابقة المسابقة المسابقة المسابقة التعليم المسابقة التوليم المسابقة المسابقة المسابقالمي المسابقالمي المسابقالمي المسابقالي المسابقة المسابقالة المس |

تعرض الصفحة قائمة بخطط النشاط المتوفرة في مدرستك، حيث يظهر لكل منها مجالها وتصنيفها والمسمى والتوصيف والقيمة ومؤشر الأداء والمستهدفون والمرجعية والميزانية المخصصة وفترة النتفيذ والفئة المنفذة وحاله التحاقك بها.

لطباعة القائمة، انقر رابط "لعرض صفحة قابلة للطباعة، الله ها. " ثم انقر ( ال الم وللرجوع إلى الصفحة السابقة، انقر (عودة).

تستطيع إرسال طلب للالتحاق بأي من الخطط والانسحاب من الخطط التي قمت بالالتحاق بها مسبقاً وإلغاء أي من هذه الطلبات. انقر رابط "خيارات أخرى" المجاور للخطة التي تريد، تظهر القائمة كما في المثال التالي:

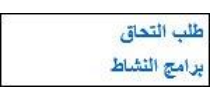

تختلف الروابط التي تظهر في القائمة باختلاف حالة التحاقك بالخطة المختارة، حيث تظهر القائمة كما في المثال السابق في حال كانت "جديد" أو "منسحب" أو "طلب التحاق مرفوض".

يمكنك عرض برامج النشاط المضافة لأي من الخطط المتوفرة في مدرستك، بينما تختلف العمليات الأخرى التي يمكنك القيام بها باختلاف حالة التحاقك بالخطة كما يلي:

- جديد: لم تقم بإرسال أي طلب بعد ويمكنك إرسال طلب التحاق بالخطة.
- طلب التحاق قيد الانتظار: قمت بإرسال طلب للالتحاق بالخطة ولم يقم مشرف النشاط باتخاذ أي إجراء على الطلب بعد، ويمكنك إلغاؤه.
  - طلب التحاق مرفوض: قام مشرف النشاط برفض طلب التحاقك بالخطة ويمكنك إعادة إرسال طلب للالتحاق بها.
    - ملتحق: قام مشرف النشاط بالموافقة على طلب التحاقك بالخطة ويمكنك إرسال طلب للانسحاب منها.
- طلب انسحاب قيد الانتظار: قمت بإرسال طلب الانسحاب من الخطة ولم يقم مشرف النشاط باتخاذ أي إجراء على الطلب بعد، ويمكنك إلغاؤه.
  - طلب انسحاب مرفوض: قام مشرف النشاط برفض طلب انسحابك من الخطة ويمكنك إعادة إرسال طلب للانسحاب منها.

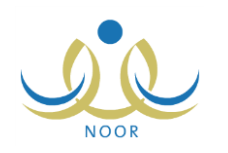

منسحب: قام مشرف النشاط بالموافقة على طلب انسحابك من الخطة ويمكنك إعادة إرسال طلب للالتحاق بها.

تناقش البنود التالية كافة العمليات التي يمكنك القيام بها بالتفصيل.

١-١-١ إرسال/ إلغاء طلب التحاق

كما ذكر مسبقاً، يمكنك إرسال طلب التحاق بأي من خطط النشاط المتوفرة في مدرستك في حال كانت حالة التحاقك بها "جديد" أو "منسحب" أو "طلب التحاق مرفوض"، حيث يتم إرسال الطلب لمشرف النشاط المسؤول عن الخطة لقبول الطلب أو رفضه، ويمكنك إلغاء الطلب فقط قبل أن يقوم باتخاذ أي إجراء.

لإرسال طلب التحاق بخطة معينة، اتبع الخطوات التالية:

انقر رابط "خيارات أخرى" المجاور للخطة التي تريد، تظهر القائمة التالية:

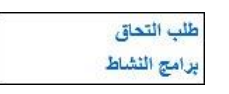

٢. انقر رابط "طلب التحاق"، تظهر رسالة تعلمك بنجاح العملية، وتغيرت حالة التحاقك بالخطة إلى "طلب التحاق قيد الانتظار". تم إرسال طلبك إلى مشرف النشاط ليقوم باتخاذ الإجراء المناسب عليه، سواء قبوله أو رفضه، وتتغير الحالة بناءً على العملية التي سيقوم بها، ففي حال قام بقبوله تتغير حالة التحاقك إلى "ملتحق"، أما في حال رفضه لطلبك، تتغير الحالة إلى "طلب التحاق مرفوض".

ولإلغاء طلب الالتحاق بالخطة التي حالة التحاقك بها "طلب التحاق قيد الانتظار"، اتبع الخطوات التالية:

انقر رابط "خيارات أخرى" المجاور للخطة التي تريد، تظهر القائمة التالية:

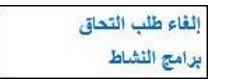

۲. انقر رابط "إلغاء طلب التحاق"، تظهر رسالة تعلمك بنجاح العملية وتغيرت حالة التحاقك بالخطة إلى "جديد".

1-1-1 إرسال/ إلغاء طلب انسحاب

تستطيع إرسال طلب انسحاب من أي من خطط النشاط في حال كانت حالة التحاقك بها "ملتحق" أو "طلب انسحاب مرفوض"، كما يمكنك إلغاء طلب الانسحاب من التي حالة التحاقك بها "طلب انسحاب قيد الانتظار ".

لإرسال طلب انسحاب من خطة معينة، اتبع الخطوات التالية:

انقر رابط "خيارات أخرى" المجاور للخطة التي تريد، تظهر القائمة التالية:

طلب اتسحاب برامج النشاط

٢. انقر رابط "طلب انسحاب"، نظهر رسالة تعلمك بنجاح العملية وتغيرت حالة التحاقك بالخطة إلى "طلب انسحاب قيد الانتظار". تم إرسال طلب انسحابك إلى مشرف النشاط ليقوم باتخاذ الإجراء المناسب عليه، سواء قبوله أو رفضه، وتتغير الحالة بناءً على العملية التي سيقوم بها، ففي حال قام بقبوله تتغير حالة التحاقك إلى "منسحب"، أما في حال رفضه لطلبك، تتغير الحالة إلى "طلب انسحاب مرفوض".

ولإلغاء طلب الانسحاب من الخطة التي حالة التحاقك بها "طلب انسحاب قيد الانتظار"، اتبع الخطوات التالية:

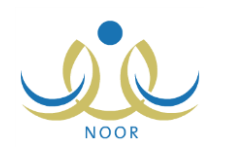

انقر رابط "خيارات أخرى" المجاور للخطة التي تريد، تظهر القائمة التالية:

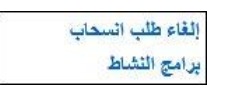

٢. انقر رابط "إلغاء طلب انسحاب"، تظهر رسالة تعلمك بنجاح العملية وتغيرت حالة التحاقك بالخطة إلى "ملتحق".

#### ١-١-٣ برامج النشاط

تمكنك هذه الصفحة من عرض البرامج الخاصة بأي من خطط النشاط المتوفرة في مدرستك التي قام مشرف النشاط بإضافتها. انقر رابط "برامج النشاط" من قائمة "خيارات أخرى" المجاورة للخطة التي تريد، تظهر الصفحة التالية:

|                                           |                                     |                                        |                                            |                               |                                     | ن<br>ن<br>باعة، انقر هنار           | رعاية الأيتام والمستير<br>رعاية الأيتام والمستير<br>لعرض صفحة قابلة للط |
|-------------------------------------------|-------------------------------------|----------------------------------------|--------------------------------------------|-------------------------------|-------------------------------------|-------------------------------------|-------------------------------------------------------------------------|
| إجراءات علاجية                            | الصعويات                            | نقاط القوة                             | التطبيق                                    | إنجازات إضافية                | الهدف                               | الفعالية 😋                          | ناريخ البرثامج                                                          |
| تنسيق ألعاب جماعية بين<br>الطلاب والأيتام | عدم تجاوب بعض الأيتَام<br>مع الطلاب | انسجام الطلاب بسّكل كبير<br>مع الأيتام | مشاركة الطلاب بتمتيل مشاهد<br>مسرحية هادفة | تقديم مسرحية<br>ترفيهية هادفة | إضفاء الابتسامة على<br>وجوه الأيتام | زيارة دار رعاية<br>الأيتامفي الرياض | /• £ 1 £ T =/ • 7/ • 8<br>T • 1 £/ • 8                                  |
| الطلاب والأيتام<br>عدد السجلات الكلي:     | مع الطلاب                           | مع الأيتام                             | مسرحية هادفة                               | ترفيهية هادفة                 | وجوه الأيتام                        | الأيتامفي الرياض                    | ۲,۱٤/,                                                                  |

تعرض الصفحة قائمة بالبرامج التي تمت إضافتها للخطة المختارة، حيث يظهر لكل منها التاريخ والفعالية والهدف والإنجازات الإضافية والتطبيق ونقاط القوة والصعوبات والإجراءات العلاجية، وتظهر لغايات العرض فقط.

للرجوع إلى الصفحة السابقة، انقر زر (عودة).

### ١-٢ الأداء المتميز

تساهم مسابقة الأداء المتميز للنشاط في تنمية قدرات المستخدمين المعنيين بالنشاط الطلابي كمدراء المدارس وروّاد النشاط والمعلمين والطلاب، حيث تهدف إلى تحفيز كل فئة على التصميم والعزيمة للوصول إلى أفضل النتائج في كل من معايير المسابقة التي يقوم مدير عام النشاط الطلابي بتعريفها وتعريف الدرجات العظمى لكل منها.

يمكنك من خلال هذه الصفحة عرض تقييم مدير المدرسة ورائد النشاط لأدائك في النشاط الطلابي وفقاً لمعايير الأداء المتميز الخاصة بالطلاب. انقر رابط "الأداء المتميز"، تظهر الصفحة التالية:

| طباعة، القر، هذا.                                                                                           | رض صفحة قابلة للد |
|----------------------------------------------------------------------------------------------------|-------------------|
| درجة مدير المدرسة العظمى درجة مدير المدرسة المستحقة درجة راند النشاط العظمى درجة راند النشاط المستحقة الدرج | صف المعيار 🖾      |
| 6 AY £7 0. 50 0.                                                                                            | مترام المواعيد    |
| 697 £X 0. £X 0.                                                                                             | مشاركة بالفعاليات |
| 69Y £Y 0, 0, 0,                                                                                             | ضور المسابقات     |

تعرض الصفحة قائمة بمعابير تقييم الأداء المتميز التي قام مدير عام النشاط الطلابي بتعريفها للطلاب، حيث يظهر لكل منها الوصف والدرجة العظمى لتقييم كل من مدير المدرسة ورائد النشاط، كما تظهر الدرجة المستحقة في حال قام أي منهما بإدخالها لتقييمك، بالإضافة إلى الدرجة النهائية والتي تمثل النسبة المئوية لدرجة تقييمك في المعيار.

لطباعة القائمة، انقر رابط "لعرض صفحة قابلة للطباعة، انفر ها." ثم انقر ( 💾). وللرجوع إلى الصفحة السابقة، انقر زر (عودة).

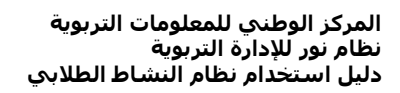

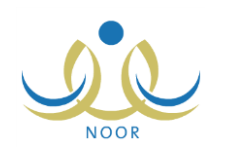

## ١-٣ الأندية الموسمية

الأندية الموسمية هي إحدى برامج النشاط التي قامت الوزارة بإنشائها لخدمة الطلاب والمحافظة على أوقاتهم فيما يعود عليهم بالنفع والفائدة خلال فترة الإجازة، حيث يتم تطبيق هذه الأندية بمساهمة القائمين عليها من الموظفين المعنيين في المدارس لتحقيق الفائدة المرجوة منها واستغلالها بالشكل المطلوب.

بعد موافقة مدير عام النشاط الطلابي على أي من الأندية الموسمية في الإدارة التي نتبع لها مدرستك، يظهر النادي الموسمي لطلاب جميع المدارس التابعة للإدارة ليتمكنوا هم أو أولياء أمورهم من إرسال طلبات ترشيحهم للاشتراك به، كما يظهر النادي لمدراء المدارس ورواد النشاط في مدارس الإدارات المطبقة لنفس نوع التعليم المطبق في الإدارة التي تتبع لها المدرسة ليتمكنوا من ترشيح طلاب مدارسهم للاشتراك به.

تقوم من خلال هذه الصفحة بالاطلاع على الأندية الموسمية المتوفرة في الإدارة التي تتبع لها مدرستك، وإرسال طلب لترشيح نفسك للاشتراك بأي منها، كما يمكنك عرض النادي الموسمي الذي تم تسجيلك أو ترشيحك للاشتراك به بغض النظر عن الإدارة التي يتبع لها النادي. انقر رابط "الأندية الموسمية"، تظهر الصفحة التالية:

|              | الأندية الموسمية  |
|--------------|-------------------|
|              | حقول البحث        |
|              | من تاريخ :        |
|              | الى تاريخ :       |
|              | إسم الثادي :      |
|              |                   |
|              | (*) حقول إجبارية. |
| البحث (عودة) |                   |

تعرض الصفحة حقول البحث التي تمكنك من استرجاع الأندية الموسمية المتوفرة في الإدارة التي تتبع لها مدرستك أو التي تم تسجيلك أو ترشيحك للاشتراك بها في الإدارات الأخرى المطبقة انفس نوع التعليم، وذلك بتحديد أي من مدخلات البحث ثم نقر زر (ابحث)، تظهر النتيجة على الشكل التالى:

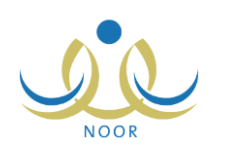

| الأندية الموسمية                                                                                                    |                                                                                                    |                                                            |                                                                                                    |                                                                                                    |                                                                                                    |                                                                                                    |
|----------------------------------------------------------------------------------------------------|----------------------------------------------------------------------------------------------------|------------------------------------------------------------|----------------------------------------------------------------------------------------------------|----------------------------------------------------------------------------------------------------|----------------------------------------------------------------------------------------------------|----------------------------------------------------------------------------------------------------|
| حقول البحث                                                                                                    |                                                                                                    |                                                            |                                                                                                    |                                                                                                    |                                                                                                    |                                                                                                    |
|                                                                                                    | 9                                                                                                    |                                                            |                                                                                                    |                                                                                                    |                                                                                                    |                                                                                                    |
| من تاريخ :                                                                                                    | 1                                                                                                    |                                                            |                                                                                                    |                                                                                                    |                                                                                                    |                                                                                                    |
|                                                                                                    | 1                                                                                                    |                                                            |                                                                                                    |                                                                                                    |                                                                                                    |                                                                                                    |
| الی تاریخ :                                                                                                    |                                                                                                    | <b>1</b> 9                                                 |                                                                                                    |                                                                                                    |                                                                                                    |                                                                                                    |
| إسم الثادي :                                                                                                    | [                                                                                                    |                                                            |                                                                                                    |                                                                                                    |                                                                                                    |                                                                                                    |
| *) حقول إجبارية.                                                                                                    |                                                                                                    |                                                            |                                                                                                    |                                                                                                    |                                                                                                    |                                                                                                    |
|                                                                                                    |                                                                                                    |                                                            | ابحث                                                                                                    | عودة                                                                                                    |                                                                                                    |                                                                                                    |
| عرض صفحة قابلة للطباعة، ا<br>لناده.                                                                                                    | القر هنا.<br>العد سة 8                                                                                                    | a aw 1                                                     | ابحث                                                                                                    | عودة<br>تاريخ النماية                                                                                                    | حالة طلب التشع                                                                                                    | الكتار الت                                                                                                    |
| عرض صفحة قابلة للطباعة،<br>لنادي<br>دى الدروسية للبنين                                                                                                    | القر هنا.<br>المدرسة ◙<br>البتراء                                                                                                    | رسوم<br>۲۰۰                                                | ابحث<br>تاريخ البداية<br>۲۰۱٤/۰۲/۰۱ - ۱۹۲۵/۰۸/۰۲                                                                                                    | عودة<br>تاريخ النهاية<br>۲۰۱٤/۰٦/۲۳ - ۲۶۲۵/۰۹/۰۲                                                                                                    | حالة طلب الترشيح<br>تم ارسال الطلب                                                                                                    | الغيارات<br>عرض   إلغاء طلب الترشيح                                                                                                    |
| عرض صفحة قابلة للطباعة،<br>لتادي<br>دي الفروسية البنين<br>دي المعرفة العلمي                                                                                                    | القر هنا.<br>المدرسة ۲۵<br>البتراء<br>الدر المنتور                                                                                                    | رسوم<br>۲۰۰<br>لا يوجد                                     | ابحث<br>تاريخ البداية<br>۲۰۱٤/۰٦/۰۱ ۱٤۲٥/۰۸/۰۲<br>۲۰۱٤/۰۱/۲۹ ۱٤۲٥/۰۲/۲۹                                                                                                    | عودة<br>تاريخ النهاية<br>۲۰۱٤/۰۲/۲۰ - ۱٤۲٥/۰۹/۰۲<br>۲۰۱٤/۰۲/۲۰ - ۱٤۲٥/۰۱/۲۱                                                                                                    | حالة طلب الترشيح<br>تم ارسال الطلب<br>لم يرسل                                                                                                    | الغيارات<br>عرض إيفاء طلب الترشيح<br>عرض إرسال طلب ترشيح                                                                                                    |
| عرض صفحة قابلة للطباعة،<br>ثنادي<br>ادي النروسية للبنين<br>ادي المعرفة الملمي<br>دي الأعمال البدوية                                                                                                    | القر هنا.<br>المدرسة ◙<br>البتراء<br>الدر المنتور<br>الرائد العربي                                                                                     | رسوم<br>۲۰۰<br>لا يوجد<br>لا يوجد                          | ابحث<br>تاریخ البدایة<br>۲۰۱٤/۰۰/۰۲ ۱٤۲۵/۰۰/۰۲<br>۲۰۱٤/۰۱/۰۱ ۱٤۲۵/۰۲/۲۹<br>۲۰۱٤/۰۱/۲٤ ۱٤۲۵/۰۰/۲۲                                                                                                    | عودة<br>تاريخ النهاية<br>۲۰۱٤/۰٦/۲۰ - ۲۲۵/۰۹/۰۲<br>۲۰۱٤/۰۲/۲۰ - ۲۲۵/۰۱/۲۱<br>۲۰۱٤/۰۰/۲ - ۲۲۵/۰۷/۱۰                                                                                                    | حالة طلب الترشيح<br>تم ارسال الطلب<br>لم يرسل<br>لم يرسل                                                                                                    | الغيارات<br>عرض إيفاء طلب الترشيح<br>عرض إرسال طلب ترشيح<br>عرض إرسال طلب ترشيح                                                                                            |
| <b>عرض صفحة قابلة للطياعة،</b><br>تقا <i>دي</i><br>دي العروسية للبنين<br>دي العرفة العلمي<br>دي الأعمال اليدرية<br>دي التطرنج والعاب الذكاء                                                                               | القر هئا.<br>المدرسة ◙<br>البتراء<br>الدر المتور<br>الرائد المربي<br>مدرسة الإتحاد                                                                     | رسوم<br>۲۰۰۶<br>لا يوجد<br>۲۰۰۶                            | البحدث<br>تاریخ البدایة<br>۲۰۱٤/۰۰/۰۲ ۱٤۲۵/۰۰/۰۲<br>۲۰۱٤/۰۰/۰۱ ۱٤۲۵/۰۰/۲۴<br>۲۰۱٤/۰٤/۲٤ ۱٤۲۵/۰۰/۲۴<br>۲۰۱٤/۰۲/۰۱ ۱٤۲۵/۰۸/۰۲                                                                           | عودة<br>تاريخ النهاية<br>۲۰۱٤/۰۲/۲۰ - ۲۰۱۲ - ۲۰۱۶/۰۲<br>۲۰۱٤/۰۲/۲۰ - ۲۰۲۵/۰۲/۱۲<br>۲۰۱٤/۰۰/۱۰ - ۲۰۲۵/۰۲/۱۰<br>۲۰۱٤/۰۲/۲۱ - ۲۰۲۵/۱۰/۰۶                                                                                                    | حالة طلب الترشيح<br>تم ارسال الطلب<br>لم يرسل<br>لم يرسل<br>منسحب                                                                                                   | الخيارات<br>عرض إلغاء طلب الترشيح<br>عرض إرسال طلب ترشيح<br>عرض إرسال طلب ترشيح<br>عرض إعادة إرسال                                                                         |
| مرض صفحة قابلة للطباعة،<br>الناوي<br>التو العروسية للبنين<br>التو المعرفة العلمي<br>الإعمال اليدرية<br>التوليز يج والعالي النكاء<br>الدي كرة السلة                                                                        | القر هئا.<br>المدرسة ٢<br>البتراء<br>الدر المنتور<br>الرائد العربي<br>مدرسة الاتحاد<br>مدرسة الاتحاد                                                   | نسوم<br>۲۰۰۰<br>لا يوجد<br>لا يوجد<br>۲۰۰۰<br>لا يوجد      | ایحث<br>تاریخ البدایة<br>۲۰۱٤/۰۲/۰۱ ۱٤۲۵/۰۸/۰۲<br>۲۰۱٤/۰۲/۲۱ ۱٤۲۵/۰۲/۲۹<br>۲۰۱٤/۰٤/۲٤ ۱٤۲۵/۰۲/۲٤<br>۲۰۱٤/۰۲/۲۱ ۱٤۲۵/۰۸/۰۲<br>۲۰۱٤/۰۲/۲۱ ۱٤۲۵/۰۹/۲۵                                                    | عودة<br>تاريخ التهاية<br>۲۰۱۴،/۰۲۲ - ۲۰۱۲،/۲۰۱۲<br>۲۰۱۴،/۰۲۳ - ۲۰۱۲،/۲۰۱۲<br>۲۰۱۴/۰۷۲۱ - ۲۰۲۵،/۰۰/۱۴<br>۲۰۱۴/۰۰/۲۱ - ۲۱۲۵/۰۰/۲۲                                                                                                    | حالة طلب الترشيح<br>كم ارسال الطلب<br>لم يرسل<br>مسحب<br>كم ارسال الطلب                                                                                             | الغيارات<br>عرض إلغاء طلب الترشيح<br>عرض إرسال طلب ترشيح<br>عرض إرسال طلب ترشيح<br>عرض إعادة إرسال<br>عرض إلغاء طلب الترشيح                                                |
| <b>عرض صفحة قابلة للطباعة،</b><br>لنادي<br>ادي الفروسية للبنين<br>ادي المعرفة العلمي<br>الإعمال اليدرية<br>الدي التطريح والعاب التكاه<br>ادي لكرة المللة                                                                  | القر هئا.<br>العدرسة ٢<br>البتراء<br>الرائد المربي<br>مدرسة الاتحاد<br>مدرسة الاتحاد<br>مدرسة الاتحاد                                                  | نسوم<br>۲۰۰۶<br>لا يوجد<br>۲۰۰۹<br>۲۰۰۹<br>۱۰۰             | الحدث<br>تاریخ البدایة<br>۲۰۱٤/۰۲/۰۱ ۱٤۲۵/۰۸/۰۲<br>۲۰۱٤/۰۲/۱۰ ۱٤۲۵/۰۲/۲۹<br>۲۰۱٤/۰۲/۲٤ ۱٤۲۵/۰۲/۲۶<br>۲۰۱٤/۰۲/۲۱ ۱٤۲۵/۰۸/۰۲<br>۲۰۱٤/۰۲/۲۱ ۱٤۲۵/۰۰/۲۵                                                   | عودة<br>تاريخ التهاية<br>T، ا، ۱، ۲۰ ۲۰ ۲۰ ۲۰<br>T، ا، ۲۰ ۲۰ ۲۰ ۲۰<br>T، ۱، ۲۰ ۲۰ ۲۰<br>T، ۱، ۲۰ ۲۰<br>۲۰ ۲۰ ۲۰ ۲۰ ۲۰<br>T، ۱، ۲۰ ۲۰ ۲۰<br>T، ۱، ۲۰ ۲۰<br>T, ۱، ۲۰ ۲۰<br>T, ۱، ۲۰<br>T, ۱، ۲۰<br>T, ۱۰<br>T, ۱۰<br>T, ۲, ۲<br>T, ۱۰<br>T, ۲<br>T, ۱۰<br>T, ۲<br>T, ۲                                                                                                    | حالة طلب الترشيح<br>كم ارسال الطلب<br>لم يرسل<br>مسحب<br>كم ارسال الطلب<br>ملعى                                                                                     | الخيارات<br>عرض إلغاء طلب الترشيح<br>عرض إرسال طلب ترشيح<br>عرض إعادة إرسال<br>عرض إلغاء طلب الترشيح<br>عرض إلغاء طلب الترشيح                                              |
| عرض صفحة قابلة للطباعة،<br>النادي<br>ادي الفروسية للبنين<br>ادي المعرفة العلمي<br>الإعمال اليدرية<br>الدي المطرائع والعاب الذكاء<br>ادي كرة السلة<br>ادي تطبع السباحة                                                     | القر هئا.<br>العترسة ٢<br>البتراء<br>الرائد المربي<br>مدرسة الاتحاد<br>مدرسة الاتحاد<br>مدرسة الاتحاد<br>مدرسة الاتحاد                                 | نسوم<br>۲۰۰۹<br>لا يوجد<br>۲۰۰۹<br>۲۰۰۹<br>۲۰۰۹            | الحدث<br>تاریخ البدایة<br>۲۰۱٤/۰۰/۰۰ ۱٤۲۵/۰۰/۰۲<br>۲۰۱٤/۰۰/۲۱ ۱٤۲۵/۰۰/۲۹<br>۲۰۱٤/۰٤/۲٤ ۱٤۲۵/۰۰/۲۴<br>۲۰۱٤/۰۰/۱۰ ۱٤۲۵/۰۰/۲۵<br>۲۰۱٤/۰۰/۲۱ ۱٤۲۵/۰۰/۲۶<br>۲۰۱٤/۰/۲۱ ۱٤۲۵/۰۰/۲۶<br>۲۰۱٤/۰۰/۲۵ ۱٤۲۵/۰۰/۲۵  | $\begin{array}{c} z_{2}c\bar{c}\\ z_{1}c\bar{c}\\ z_{1}c\bar{c}\\$ | حالة طلب الترشيح<br>كم ارسال الطلب<br>لم يرسل<br>مسحب<br>كم ارسال الطلب<br>ملعى<br>ملعى                                                                             | الخيارات<br>عرض إلغاء طلب الترشيح<br>عرض إرسال طلب ترشيح<br>عرض إعادة إرسال<br>عرض إلغاء طلب الترشيح<br>عرض إلغاء طلب الترشيح<br>عرض إعادة إرسال<br>عرض إعادة إرسال        |
| عرض صفحة قابلة للطباعة،<br>لناهي<br>ادي الفروسية للبنين<br>ادي المعرفة العلمي<br>الأعمال اليدرية<br>المي المطرنج والعاب الذكاء<br>الدي المطرنج والعام الملكاء<br>ادي الكرة المللارة<br>الدي تعليم السباحة<br>السياحة      | القر هئا.<br>العترسة ٢<br>البتراء<br>الرائد المربي<br>مدرسة الاتحاد<br>مدرسة الاتحاد<br>مدرسة الاتحاد<br>مدرسة الاتحاد<br>مدرسة الاتحاد                | رسوم<br>۲۰۰<br>۲ یوج<br>۲ یوج<br>۲۰۰<br>۲۰۰<br>۱۰۰         | الحدث<br>تاریخ البدایة<br>۲۰۱٤/۰۰/۰۰ ۱٤۲۰/۰۰/۰۲<br>۲۰۱٤/۰۰/۲۱ ۱٤۲۰/۰۰/۲۹<br>۲۰۱٤/۰۷/۲۱ ۱٤۲۰/۰۰/۲۴<br>۲۰۱٤/۰۰/۲۱ ۱٤۲۰/۰۰/۲۰<br>۲۰۱٤/۰۰/۲۱ ۱٤۲۰/۰۰/۲۹<br>۲۰۱٤/۰۰/۲۱ ۱٤۲۰/۰۰/۲۹<br>۲۰۱٤/۰۰/۰۰ ۱٤۲۰/۰۰/۲۰ | $\begin{array}{c} z_{1}z_{2}\\ z_{1}z_{2}\\ z_{1}z_{2}\\ z_{1}z_{2}\\ z_{1}z_{2}\\ z_{1}z_{2}\\ z_{2}\\ z_{1}z_{2}\\ z_{2}\\ z_{2}\\ z_{2}\\ z_{1}z_{1}\\ z_{1}z_{2}\\ z_{2}\\ z_{2}\\ z_{1}z_{1}\\ z_{1}z_{2}\\ z_{2}\\ z_{1}z_{1}\\ z_{1}z_{2}\\ z_{2}\\ z_{1}z_{1}\\ z_{1}z_{2}\\ z_{1}z_{1}\\ z_{1}z_{1}z_{1}\\ z_{1}z_{1}z_{1}\\ z_{1}z_{1}\\ z_{1}z_{1}z_{1}\\ z_{1}z_{1}z_{1}\\ z_{1}z_{1}z_{1}\\ z_{1}z_{1}z_{1}z_{1}z_{1}\\ z_{1}z_{1}z_{1}z_{1}\\ z_{1}z_{1}z_{1}z_{1}z_{1}z_{1}z_{1}z_{1}$                                                                                                    | حالة طلب الترشيح<br>كم ارسال الطلب<br>لم يرسل<br>منىحب<br>كم ارسال الطلب<br>ملخى<br>ملخى<br>ملخى                                                                    | الخيارات<br>عرض إلغاء طلب الترشيح<br>عرض إرسال طلب ترشيح<br>عرض إعادة إرسال<br>عرض إلغاء طلب الترشيح<br>عرض إلغاء طلب الترشيح<br>عرض إعادة إرسال<br>عرض إعادة إرسال        |
| عرض صفحة قابلة للطباعة،<br>لناهي<br>ادي الفروسية للبنين<br>ادي المعرفة العلمي<br>الأعمال اليدرية<br>المي المطرنج والعالم الذكاء<br>الدي المطرنج والعالم الدي<br>المي تعليم السلحة<br>الدي السياحة<br>المي الأعمال اليدرية | القر هئا.<br>العرسة ٢<br>البتراء<br>الراك العربي<br>مدرسة الاتحاد<br>مدرسة الاتحاد<br>مدرسة الاتحاد<br>مدرسة الاتحاد<br>مدرسة الاتحاد<br>مدرسة الاتحاد | رسوم<br>۲۰۰۶<br>۲۷ یوجد<br>۲۷ یوجد<br>۲۰۰۲<br>۲۰۰۲<br>۲۰۰۰ | الحدث<br>تاریخ البدایة<br>۲۰۱٤/۰۰/۰۰ ۱٤۲۰/۰۰/۰۲<br>۲۰۱٤/۰۰/۲۱ ۱٤۲۰/۰۰/۲۹<br>۲۰۱٤/۰۶/۲٤ ۱٤۲۰/۰۰/۲۴<br>۲۰۱٤/۰۰/۱۰ ۱٤۲۰/۰۰/۲۶<br>۲۰۱٤/۰۰/۱۰ ۱٤۲۰/۰۰/۲۶<br>۲۰۱٤/۰۰/۱۰ ۱٤۲۰/۰۰/۲۶<br>۲۰۱٤/۰۰/۱۰ ۱٤۲۰/۰۲/۲۶ | $\begin{array}{c} 2 c c c c c c c c c c c c c c c c c c$                                                                                                    | حالة طلب الترشيع<br>تم ارسال الطلب<br>لم يرسل<br>مريسل<br>منيحب<br>تم ارسال الطلب<br>ملحی<br>ملحی<br>ملحی<br>ملحی<br>ملحی<br>ملحی<br>مریسل<br>ملحی<br>مریسل<br>مریس | الغيارات<br>عرض إلغاء طلب الترشيح<br>عرض إرسال طلب ترشيح<br>عرض إعادة إرسال<br>عرض إعادة إرسال<br>عرض إعادة إرسال<br>عرض إعادة إرسال<br>عرض إعادة إرسال<br>عرض إعادة إرسال |

تعرض الصفحة قائمة بالأندية الموسمية المطابقة لمدخلات البحث، حيث يظهر لكل منها اسم النادي والمدرسة التي تمثل موقعه ورسوم الاشتراك وتاريخا بداية ونهاية فعاليته وحالة طلب الترشيح. من الجدير بالذكر أنه في حال انتهت فترة الترشيح للنادي الموسمي، لن نتمكن من ترشيح نفسك للاشتراك به، حيث يتم إلغاء نفعيل الروابط المخصصة لإرسال أو إعادة إرسال الطلب.

تظهر الصفحة كما في المثال السابق في حال لم يتم تسجيلك أو قبول طلب ترشيحك للاشتراك في أي من الأندية الموسمية بعد، أما بعد أن يتم تسجيلك في نادٍ معين، تتغير حالة طلب الترشيح لهذا النادي إلى "مقبول"، ويتم إلغاء طلبات ترشيحك للأندية الأخرى كما في المثال التالي:

| لثادي                      | المدرسة 🖾                   | يسوم    | تاريخ البداية                           | تاريخ النهاية            | حالة طلب الترشيح | الخيارات                      |
|----------------------------|-----------------------------|---------|-----------------------------------------|--------------------------|------------------|-------------------------------|
| بادي الغروسية للبنين       | اليتراء                     | ۲.,     | ۲ • ۱ ٤ / • ٦ / • ۱ = ۱ ٤٣٥ / • ٨ / • ٣ | ۲.۱٤/.٦/٣ ١٤٣٥/.٩/.٣     | موافق عليه       | عرض خطة النادي طلب إنسحاب     |
| نادي المعرفة العلمي        | الدر المنتور                | لا يوجد | 1.12/.1/.1 - 1250/.1/19                 | 1.12/.7/7 1250/.1/51     | لم يرسل          | عرض   إرسال طلب ترشيح         |
| نادي الأعمال اليدوية       | الرائد العربي               | لا بوجد | 1.12/.2/12 - 1250/.7/12                 | T.12/.0/.9 - 1280/. V/1. | لم يرسل          | عرض   إرسال طلب ترشيح         |
| نادي الشطرنج وألعاب الذكاء | مدرسة الاتحاد               | ۲٥,     | 1.12/.1/.1 1250/.1/.5                   | 1.12/.1/1 1250/1./.2     | منسحب            | عرض   إعادة إرسال             |
| نادي كرة السلة             | مدرسة الاتحا <mark>د</mark> | لا يوجد | 1.12/.7/17 - 1250/.0/10                 | 1.12/.0/11 1210/.1/.1    | ملغى             | عرض   إعادة إرسال             |
| نادي الكرة الطائرة         | مدرسة الأتحاد               | ۱       | 1.12/.1/.1 1250/.1/19                   | 1.12/.7/7 1250/.1/51     | ملغى             | عرض   إعادة إرسال             |
| نادي تعليم السباحة         | مدرسة الأتحاد               | 10.     | ۲.1٤/.٤/٢٥ ١٤٣٥/.٦/٢٥                   | ۲.1٤/.0/۳۱ ١٤٣٥/.٨/.۲    | ملغى             | عرض إعادة إرسال               |
| نادي السباحة               | مدرسة الأتحاد               | ۲.,     | 1.12/.7/.1 1250/.2/19                   | 1.12/.2/.0 - 1250/.7/.0  | ملغى             | عرض إعادة إرسال               |
| نادي الأعمال اليدوية       | مدرسة الرضوان               | ۱.,     | 1.12/.0/11 12T0/.Y/11                   | ۲.1٤/.٦/٢٨ ١٤٣٥/.٩/.١    | لم يرسل          | عرض   إرسال طلب ترشيح         |
| نادى حفظة القرآن           | مدرسة دار العلوم الإسلامية  | لا يوجد | ۲.1٤/.٦/.١ ١٤٣٥/.٨/.٣                   | 1.12/.7/5 1250/.9/.5     | مرفوض            | عرض ملاحظات الرفض إعادة إرسال |

تلاحظ أنك لن تتمكن من ترشيح نفسك للاشتراك بأي من الأندية الأخرى حيث تم إلغاء تفعيل الروابط الخاصة بإرسال أو إعادة إرسال طلب الترشيح، كما يظهر رابط لعرض خطط النادي الذي تم تسجيلك أو قبول طلب ترشيحك للاشتراك به ورابط لطلب الانسحاب منه.

يمكنك عرض بيانات أي من الأندية الموسمية بغض النظر عن حالة طلب الترشيح، بينما تختلف العمليات الأخرى التي يمكنك القيام بها باختلاف هذه الحالة كما يلي:

 لم يرسل: لم يتم إرسال طلب ترشيحك ويمكنك إرسال طلب لترشيح نفسك للاشتراك في النادي في حال لم تنته فترة الترشيح ولم يتم تسجيلك في نادٍ آخر.

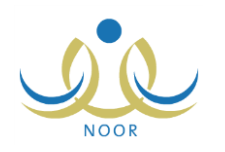

- تم إرسال الطلب: تم إرسال طلب ترشيحك للاشتراك في النادي ويمكنك إلغاؤه.
- موافق عليه: قام مدير النادي الموسمي بالموافقة على طلب ترشيحك للاشتراك في النادي ويمكنك عرض خطط النادي، بالإضافة إلى تقديم طلب الانسحاب منه.
- مرفوض: قام مدير النادي الموسمي برفض طلب ترشيحك، ويمكنك عرض ملاحظات الرفض وإعادة إرسال الطلب في حال لم تنته فترة الترشيح ولم يتم تسجيلك في نادٍ آخر.
- ملغي: تم إلغاء طلب ترشيحك أو تم تسجيلك في نادٍ آخر، ويمكنك إعادة إرسال الطلب في حال لم تنته فترة الترشيح ولم يتم تسجيلك في نادٍ آخر.
- منسحب: تم إرسال طلب انسحابك بعد أن قام مدير النادي بالموافقة على طلب ترشيحك، ويمكنك إعادة ترشيح نفسك للاشتراك به في حال لم تنته فترة الترشيح ولم يتم تسجيلك في نادٍ آخر.

تناقش البنود التالية كافة العمليات التي يمكنك القيام بها.

١-٣-١ إرسال طلب الترشيح

كما ذكر مسبقاً، يمكنك إرسال طلب ترشيح الطالب للاشتراك في أي من الأندية الموسمية التي لم يتم ترشيحه لها مسبقاً، فقط في حال لم تنته فترة الترشيح بعد ولم يتم تسجيله في نادٍ آخر.

للقيام بذلك، اتبع الخطوات التالية:

انقر رابط "إرسال طلب ترشيح" المجاور للنادي الموسمى الذي تريد، تظهر الرسالة التالية:

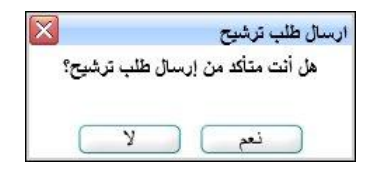

۲. انقر زر (نعم)، تظهر رسالة تعلمك بنجاح العملية.

تغيرت حالة ترشيحك إلى "تم إرسال الطلب"، كما تغير الرابط الخاص بإرسال الطلب المجاور له إلى "إلغاء طلب الترشيح".

١-٣-٢ إلغاء طلب الترشيح

يمكنك إلغاء ترشيحك للاشتراك بأي من الأندية الموسمية في حال كانت حالة الطلب "تم إرسال الطلب"، أي لم يقم مدير النادي الموسمي باتخاذ أي إجراء عليه بعد. للقيام بذلك، اتبع الخطوات التالية:

انقر رابط "إلغاء طلب الترشيح" المجاور للنادي الذي تريد، تظهر الرسالة التالية:

| ×        | إلغاء طلب الترشح          |
|----------|---------------------------|
| الترشيح؟ | هل أنت متأكد من إلغاء طلب |
| 0.       | •                         |
|          |                           |
|          |                           |

انقر زر (نعم)، تظهر رسالة تعلمك بنجاح العملية.

تغيرت حالة ترشيحك إلى "ملغي"، كما تغير الرابط الخاص بإلغاء الطلب المجاور له إلى "إعادة إرسال".

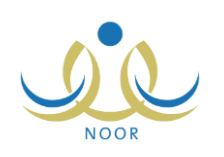

### ١-٣-٣ إعادة إرسال طلب الترشيح

كما ذكر مسبقاً، يمكنك إعادة ترشيح نفسك للاشتراك بأي من الأندية التي قمت بالانسحاب منها أو قمت بإلغاء طلب الالتحاق بها أو تم رفض طلب ترشيحك لها مسبقاً، وذلك فقط في حال لم نتته فترة الترشيح للنادي ولم يتم تسجيلك في نادٍ آخر.

للقيام بذلك، اتبع الخطوات التالية:

انقر رابط "إعادة إرسال" المجاور للنادي الذي تريد، تظهر الرسالة التالية:

| ×    |             |         | ئال     | إعادة ارس |
|------|-------------|---------|---------|-----------|
| الب؟ | ة أرسال الد | من إعاد | ت متأكد | هل أن     |
|      |             |         |         |           |
| C    | N           |         |         |           |
| L    | •           |         | ~       |           |

انقر زر (نعم)، تظهر رسالة تعلمك بنجاح العملية.

تغيرت حالة ترشيحك إلى "تم إرسال الطلب"، كما تغير الرابط الخاص بإعادة إرسال الطلب المجاور له إلى "إلغاء طلب الترشيح".

#### ۱-۳-۱ طلب انسحاب

يمكنك طلب الانسحاب من النادي الذي تم تسجيلك أو قبول طلب ترشيحك للاشتراك به، حيث يتم إلغاء اشتراكك فوراً دون إرسال طلب لمدير النادي. للقيام بذلك، اتبع الخطوات التالية:

انقر رابط "طلب انسحاب" المجاور للنادي الذي تم قبولك للاشتراك به، تظهر الرسالة التالية:

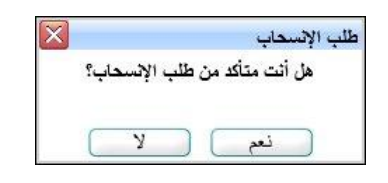

انقر زر (نعم)، تظهر رسالة تعلمك بنجاح العملية.

تغيرت حالة ترشيحك إلى "منسحب"، كما تغير الرابط الخاص بطلب الانسحاب المجاور له إلى "إعادة إرسال"، وتم تفعيل الروابط الخاصة بإرسال طلبات الترشيح أو إعادة إرسالها بجوار جميع الأندية الموسمية التي لم تنته فترة الترشيح الخاصة بها بعد.

#### 1-٣-٥ عرض ملاحظات الرفض

لعرض ملاحظات الرفض التي قام مدير النادي الموسمي بإدخالها عند رفضه لطلب ترشيحك للاشتراك بالنادي، انقر رابط "ملاحظات الرفض" المجاور له، تظهر الصفحة التالية:

|            |                        | ة قابلة للطباعة، انقر. هنا.  |
|------------|------------------------|------------------------------|
| وقت الرفض  | تاريخ الرفض            | نش 🕿                         |
| ۱۰:٤٧ ص    | T.1 E/. E/T 1ETO/.Y/.1 | مِد عن سكن الطالب.           |
| e . 17: 10 | Y. 12/.0/.0 1280/.Y/.7 | طالب عن حضور فعاليات النادي. |

تعرض الصفحة قائمة بالملاحظات التي قام مدير النادي بإدخالها لكل عملية رفض لطلب ترشيحك للاشتراك بالنادي المختار، حيث يظهر لكل منها تاريخ رفضه للطلب ووقته. للرجوع إلى الصفحة السابقة، انقر زر (عودة).

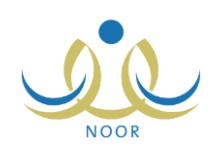

#### ١-٣-٢ عرض خطة النادى

في حال تم تسجيلك أو قبول طلب ترشيحك للاشتراك في أي من الأندية الموسمية، يمكنك عرض الخطط التي يقوم مدير النادي بإضافتها لتتمكن من متابعة فعاليات وأنشطة النادى وتاريخ تنفيذ كل منها.

لعرض خطط النادي الموسمي الذي تم قبولك للاشتراك به، انقر رابط "خطة النادي" المجاور له، تظهر الصفحة التالية:

|          |                |                             |                                                       |                                                  |                  |                     |                                        | d         | الخط               |
|----------|----------------|-----------------------------|-------------------------------------------------------|--------------------------------------------------|------------------|---------------------|----------------------------------------|-----------|--------------------|
|          |                |                             |                                                       |                                                  |                  |                     | باعة، القر هنا.                        | قابلة للط | لعرض صفحة          |
| فيارات   | وقت<br>التثقيذ | تاريخ التنفيذ               | إجراءات التنفيذ                                       | الهدف                                            | الفنة<br>المنفذة | الفنة المستهدفة     | المسمى 🖾                               | التصنيف   | مجال النشاط        |
| عرض      | ۱۱:۰۰<br>ص     | /+ E/TO 1ETO/+7/TO<br>T+1E  | تعليم الطلاب مهارة الوقوف في الماء وكسر<br>حاجز الخوف | تنمية القدرات الحركية واللياقة<br>البدنية للطالب | رائد النشاط      | الطلاب<br>الرياضيون | التدريب الأول: الوقوف في<br>الماء      | نادي      | النشاط<br>الرياضيي |
| عرض      | ۹:۰۰ ص         | /+ \$/14 1820/+1/14<br>1+18 | تعليم الطلاب طريقة سبحة الظهر والفراشة                | تنمية القدرات الحركية واللياقة<br>البدنية للطالب | جهة<br>خارجية    | الطلاب<br>الرياضيون | الندريب التاني: تعليم سباحة<br>الفراشة | نادي      | النشاط<br>الرياضي  |
| الكلي: ٢ | د السجلات      | 2                           |                                                       |                                                  |                  |                     |                                        |           |                    |
|          |                |                             |                                                       | عودة                                             |                  |                     |                                        |           |                    |

تعرض الصفحة قائمة بالخطط المضافة للنادي الموسمي الذي اخترت، حيث يظهر لكل منها مجال النشاط وتصنيفه والمسمى والفئة المستهدفة والهدف وإجراءات النتفيذ وتاريخه ووقته.

|                 | 1.1.1.1  | 1. 11 "     | 1.1 51  | .1         |         | t   |
|-----------------|----------|-------------|---------|------------|---------|-----|
| الصفحة الثالية. | ىھە تصھر | عرص المجاور | العرابط | حطه معيده، | رص بیات | وبع |

| <ul> <li>المسمى : التدريب الأول</li> <li>مجال النشاط : النشاط الريام:</li> <li>التصنيف : الدي</li> </ul> | التدريب الأول: الوقوف في الماء<br>التتاط الرياضي |
|----------------------------------------------------------------------------------------------------|--------------------------------------------------|
| <ul> <li>مجال النشاط : النشاط الريام</li> <li>التصنيف : نادي</li> </ul>                                  | النشاط الرياضي                                   |
| * التصنيف : تادي                                                                                         |                                                  |
|                                                                                                    | نادى 👻                                           |
| * الفنة المستهدفة : الطلاب الرياء                                                                        | الطلاب الرياضيون                                 |
| * الفنة المنفذة : رائد النشاط                                                                            | رائد التتاط                                      |
| * الهدف : تتمية القدرات                                                                                  | تتمية القدرات الحركية واللياقة البدنية 💌         |
| إجراءات التنفيذ : تُعليم الطلاب ،                                                                        | تعليم الطلاب مهارة الوقوف في الماء وكسر          |
| وقت التنفيذ : 11 - : 00                                                                                  | 11 • : 00 • : من •                               |
| 250/.1/10                                                                                                | ١٤٣٥/٠٦/٢٥                                       |
| ۲۰۱٤/۰٤/۲۰                                                                                               | ۲.۱٤/۰٤/۲۵                                       |

تعرض الصفحة بيانات خطة النادي الموسمي المختارة كما قام مدير النادي بتعريفها من مسمى ومجال النشاط وتصنيفه والفنتين المستهدفة والمنفذة، الخ.

تظهر هذه البيانات لغايات العرض فقط. للرجوع إلى الصفحة السابقة، انقر زر (عودة).

١-٣-٧ عرض بيانات النادي

يمكنك عرض بيانات أي من الأندية الموسمية المتوفرة في الإدارة التي تتبع لها مدرستك أو التي تم تسجيلك أو ترشيحك للاشتراك بها في الإدارات الأخرى المطبقة لنفس نوع التعليم، بالإضافة إلى عرض حالة اشتراكك في النادي، وذلك بنقر رابط "عرض" المجاور للنادي الذي تريد، تظهر الصفحة التالية:

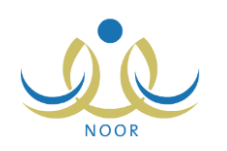

|                                    |       | الأندية الموسمية        |
|------------------------------------|-------|-------------------------|
| ي الفروسية للبنين                  | : ئاد | الثادي                  |
| زاء                                | : الب | الموقع                  |
| ۲                                  | •• :  | الرسوم                  |
| T + 1 ± / + 7 / + 1 1 ± T 0 / + A/ | ۰۳ :  | تاريخ البداية           |
| 7 . 1 ± / . 7/ 1 ± ۳ 0 / . 9/      | ۰۳ :  | تاريخ النهاية           |
| فق عليه                            | : مو  | <b>حالة طلب الترشيح</b> |
| عودة                               |       |                         |

تعرض الصفحة بيانات النادي المختار وموقعه ورسوم الاشتراك به وتاريخا بداية ونهاية فعاليته وحالة طلب ترشيحك للاشتراك به.

تظهر هذه البيانات لغايات العرض فقط. للرجوع إلى الصفحة السابقة، انقر زر (عودة).

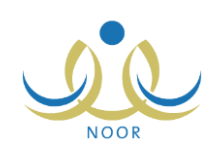

# ٢. التقارير

تقوم من خلال هذه الصفحة بطباعة شهادة التقدير الخاصة بالنادي الموسمي الذي تم قبول طلب ترشيحك للاشتراك به، حيث يقوم مدير النادي بإدخال الفعالية المراد تقديرك عليها وإدخال توقيعه يدوياً بعد طباعة الشهادة.

تظهر صفحة التقارير على الشكل التالى:

|                                         | قاتمة تقارير الطالب |
|-----------------------------------------|---------------------|
| كشف التأفر والقياب                      | •                   |
| تقرير الجدول الدراسي                    | •                   |
| كثف المتابعة                            | •                   |
| إشعار الدرجات                           | •                   |
| طلب تذكرة داخلية مخفضة للطلاب السعوديين | •                   |
| شهادة تعريف طالب منتظم                  | •                   |
| كشف درجات أعمال السنة                   | •                   |
| สีงคุณคลไปสีงเรียง เหลือ เป็นไป ค.ส.    | •                   |

تعرض الصفحة جميع التقارير التي يمكنك إنشاؤها وطباعتها. لطباعة شهادة تقدير النادي الموسمي الذي تم قبولك للاشتراك به، اتبع الخطوات التالية:

انقر رابط "شهادات تقدير الأندية الموسمية"، تظهر الصفحة التالية:

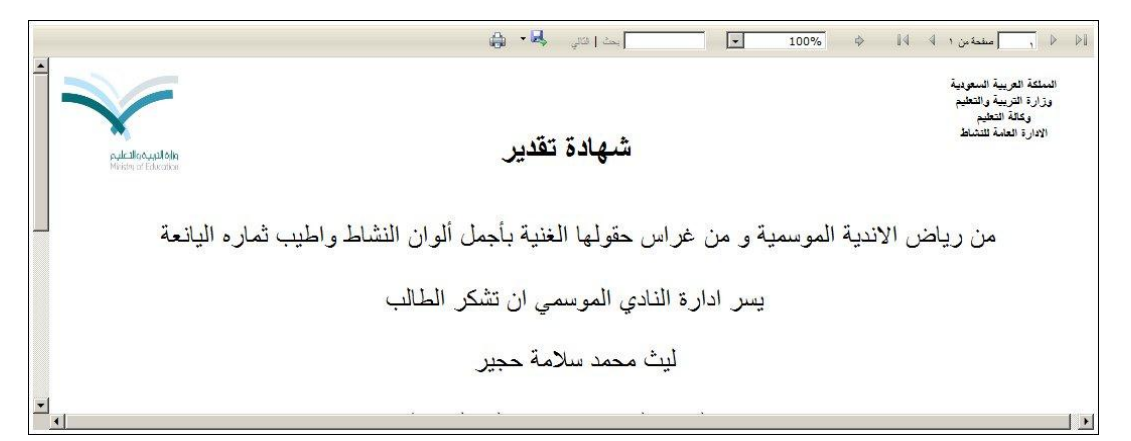

يعرض التقرير شهادة تقدير لمشاركتك بالنادي الموسمي الذي تم قبولك وتسجيلك فيه، حيث يظهر اسمك واسم النادي الموسمي، ويقوم مدير النادي بإدخال الفعالية المراد تقديرك عليها يدوياً بعد طباعة الشهادة.

من الجدير بالذكر أنه في حال لم يتم تسجيلك أو قبولك في أي من الأندية الموسمية التي قمت بترشيح نفسك للاشتراك بها، لن تظهر شهادة التقدير وتظهر رسالة تعلمك بذلك.

انقر ( ) لطباعة شهادة التقدير.